2019年4月1日

ユニチカ健康保険組合にご加入の皆様へ

ユニチカ健康保険組合

このたび、㈱日本旅行より、国内・海外パックツアー等が割引になる、専用のホームページをご提供いた だきましたのでご案内させて頂きます。

このホームページはユニチカ健康保険組合の被保険者・被扶養者のみなさま専用となっております。 来店することなくオンラインによる旅行の予約・検索が可能で、このページから旅行のお申込を頂きますと、 特典として自動的に割引料金が適用となります。是非、お気軽にご利用ください。

※「健保連大阪連合会」が㈱日本旅行と割引契約を締結しており、「健保連大阪連合会」に加盟している 当健保組合の、被保険者・被扶養者にも割引が適用されます。

## 専用ホームページの利用方法

## 1. 専用ホームページにアクセス

【当健保組合ホームページの URL】 <u>http://www.kenpo.gr.jp/unitika/</u>

※予約・検索には、健康保険証の保険者番号、 記号・番号の入力が必要ですので、 お手元に健康保険証をご準備ください。

## 2. ユニチカ健康保険組合 専用 ID、パスワードを入力

【 ID 】【パスワード】はともに健康保険証の 下部に記載の8桁の保険者番号を入力してください。

- 3. 専用ホームページにログインし予約・検索
  - この専用ホームページより予約すると「赤い風船」等の人気商品が 5%OFF になります。
  - ※予約には、健康保険証の上部に記載の 記号・番号の入力が必要です。

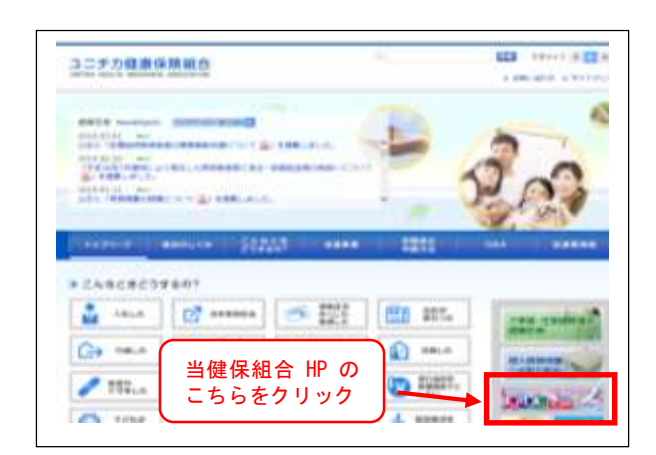

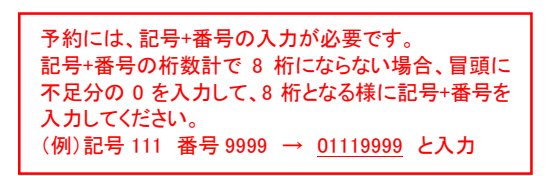

## 【健康保険証の表面】

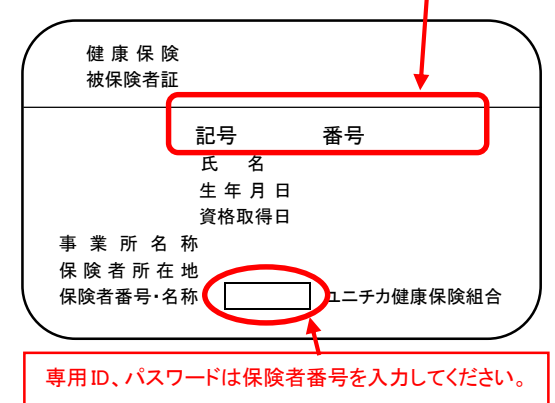